# 苏教版五年级信息技术教案 1-15课

LT

第1课时

| 课  |                                         | 认识 Logo                           |
|----|-----------------------------------------|-----------------------------------|
| 题  |                                         |                                   |
| 教  |                                         |                                   |
| 学  |                                         | 1、启动、退出 LOGO 系统。                  |
| 目  |                                         | 2、认识 LOGO 窗口及小海龟。                 |
| 标  |                                         |                                   |
| 教重 | 学<br>点、难 点                              | 认识 LOGO 语言并提高学生兴趣。                |
| 教具 |                                         | LOGO 语言平台                         |
|    | 一、导                                     | λ                                 |
|    | 谈话:                                     | 今天我们学习新的计算机知识。                    |
|    | │ 二、新                                   | 授                                 |
|    | 1、请出                                    | 出小海龟(启动 LOGO 系统)                  |
| 教  | "开                                      | 始″ - "程序″ - "PC LOGO″ - "PC LOGO″ |
|    | <b>2</b> 、认训                            | 只 LOGO 窗口                         |
|    | 刚启动 LOGO 系统后,小海龟自动出现在绘图客口的中心位置上,        |                                   |
|    | 这个位置就是小海龟的"家",我们把它叫做"母位"。               |                                   |
|    | 它分为两个小窗口,上面的是"绘图窗口",下面的是"命令窗口"。         |                                   |
|    | LOGO 的工具栏与我们见过的 Word、PowerPoint 等软件不同,具 |                                   |
| 学  | 体见书 Pź                                  | 2 说明。                             |
|    | 3、改变                                    | <b>E窗口外观</b>                      |
|    | ( <b>1</b> ) ਟ੍ਰ                        | <b>收变窗口大小和位置。</b>                 |
|    |                                         | DGO 窗口的操作方法与 Windows 的其他窗口操作是相同的。 |
|    | ( <b>2</b> ) ਟ੍ਰੋ                       | 收变绘图窗口颜色                          |
|    | LC                                      | DGO 的绘图窗口默认是白色的,单击工具栏中背景色按钮可改     |
| 过  | 变颜色。                                    |                                   |
|    | 4、退出                                    | H LOGO 系统                         |
|    | LOG                                     | O 系统退出方法和以前软件退出方法相同。              |

|   | 三、练习                        |
|---|-----------------------------|
|   |                             |
|   |                             |
| 桯 | │                           |
|   | 〔2〕小海龟唱歌                    |
|   | "开始"一"程序"一"PC LOGO"一"Music" |
|   | 四、小结                        |
|   | 通过学生练习,激发学生学习 LOGO 语言积极性。   |

#### 课 时 计 划

#### 第2课时

| 课 |                                         | 初受画图—根木绘图命会 (一)                               |
|---|-----------------------------------------|-----------------------------------------------|
| 题 |                                         |                                               |
| 教 |                                         |                                               |
| 学 |                                         | 〔1〕学会用 LOGO 的根本绘图命令。                          |
| 目 |                                         | 〔2〕用清屏复位命令清理 LOGO 的绘图窗口。                      |
| 标 |                                         |                                               |
| 教 | 学                                       | FD BK IT BT 命令的运用 程序的阅读                       |
| 重 | 点、难点                                    |                                               |
| 教 |                                         | 1000 语言巫公                                     |
| 具 |                                         |                                               |
|   | 一、导                                     |                                               |
|   | 上节课<br>  I OGO 的                        | 问字们欣赏了 LOGO 的作品,从这节课我们字习怎样使用<br>1绘图命令指挥小海龟画图。 |
|   |                                         | 授                                             |
|   | 1、母位                                    | 如小海龟方向                                        |
| 教 | 日日日日日日日日日日日日日日日日日日日日日日日日日日日日日日日日日日日日日日日 | : 也称初始位置,即小海龟在屏幕中心,龟头向上。<br>金立中 金礼氏地的立中       |
| 式 | 小母<br>  2 命公                            | 电力问: 电头所指的力问。                                 |
|   | (1) F                                   | ,<br>D 前进命令                                   |
|   | 格式                                      | : FD 步数                                       |
|   | 山 功能                                    | : 命令小海龟按当前方向前进指定的步数。                          |
|   |                                         | S清屏复位命令                                       |
|   | 格式                                      | : US<br>。收处团屋直洁细工海 并让小海鱼回到母位(小向上)             |
| 学 | り<br>(3) L                              | : 何坛凶册帝俱连丁伊,开止小傅电回到马位(天间上)。<br>_T 向左转命令       |

|   | 格式:LT 角度                          |
|---|-----------------------------------|
|   | 功能:命令小海龟向左〔逆时针方向〕转指定的角度。          |
|   | 〔4〕BK 后退命令                        |
|   | 格式: BK 步数                         |
|   | 功能:命令小海龟后退指定的步数。                  |
|   | 〔5〕RT 向右转命令                       |
|   | 格式:RT 角度                          |
| 过 | 功能:命令小海龟向右〔顺时针方向〕转指定的角度。          |
|   | 〔6〕HOME 回家命令                      |
|   | 格式: HOME                          |
|   | 功能: 使小海龟回到母位。小海龟在回家的路上,会留下足迹。     |
|   |                                   |
|   | 用 LOGO 的根本绘图命令画小树杈、直角三角形。         |
|   |                                   |
|   | 通过画小树杈、直角三角形,学生根本掌握 LOGO 的根本绘图命令, |
| 桯 | 也调动了学生学习 LOGO 语言的兴趣。              |
|   |                                   |
|   |                                   |
|   |                                   |
|   |                                   |

#### 第3课时

| 课     | 初学画图-根本绘图命令(一)(练习)            |
|-------|-------------------------------|
| 题     |                               |
| 教     |                               |
| 学     | 〔1〕使学生熟悉使用根本绘图命令。             |
| 目     | 〔2〕培养学生良好的学习习惯。               |
| 标     |                               |
| 教 学   | ГР. РИ. ГТ. РТ. А. А. 的运用     |
| 重点、难点 | FU、BR、LI、RI 仰受的运用。            |
| 教     |                               |
| 具     |                               |
| 一、复   | 习导入                           |
|       | 我们继续学习怎样使用 LOGO 的绘图命令指挥小海龟画图。 |
|       | · 生练习<br>计和小海色主向              |
| 1、玛1  | 北小神电力 円                       |
|       |                               |

| 教 | 2、命令                                                |
|---|-----------------------------------------------------|
|   | 〔1〕FD 前进命令                                          |
|   | 〔2〕CS 清屏复位命令                                        |
|   | 〔3〕LT 向左转命令                                         |
| 学 | 〔4〕BK 后退命令                                          |
|   | 〔5〕RT 向右转命令                                         |
|   | 〔6〕HOME 回家命令                                        |
| 过 | 教师指导,帮助有困难的学生。<br>三、教师讲评总结。                         |
|   | 四、小结<br>学生根本掌握 LOGO 的根本绘图命令,也调动了学生学习 LOGO<br>语言的兴趣。 |
| 程 |                                                     |
|   |                                                     |

第4课时

| 课<br>题 | 画虚线                      |
|--------|--------------------------|
| 教      |                          |
| 学      | 〔1〕学会提笔落笔命令。             |
| 目      | 〔2〕修改错误命令。               |
| 标      |                          |
| 教 学    | PU、PD、HT、ST 命令的运用,程序的阅读。 |

| 重       | 点、难点     |                     |  |
|---------|----------|---------------------|--|
| 教<br> 具 |          | LOGO 语言平台           |  |
|         | 一、导入     |                     |  |
|         | 同一       | 学们已经学会了一些指挥小海龟运动    |  |
| 教       | 的命令      | 令。这节课我们要指挥小海龟画虚线,   |  |
|         | 同学们      | 门也将学会几个 LOGO 的绘图命令。 |  |
|         | `,       | 新授                  |  |
| 学       | 1、       | 命令                  |  |
|         | (1       | 〕PU 抬笔命令            |  |
|         | <b>本</b> | 各式: PU              |  |
| 过       | Ĺ        | 力能:命令小海龟抬起龟笔,小海龟再   |  |
|         | 移动即      | 寸,就不会留下足迹。          |  |
|         | (2       | 2〕PD 落笔命令           |  |
| 程       | <br>  本  | 各式: PD              |  |
|         | Ĺ        | 为能:命令小海龟落下龟笔,这时的小   |  |
|         | 海龟就      | 此又可以画图了。            |  |

(3) PE 笔擦命令

格式: PE

功能: 命令小海龟变为橡皮, 反擦除它 经过的线。

(4) HT 藏龟命令

格式:HT

功能: 命令小海龟隐藏起来。

〔5〕ST 显龟命令

格式: ST

功能: 命令隐藏起来的小海龟重新显示 在屏幕上。

〔6〕CLEAN 清屏

#### 格式: CLEAN

功能:清屏后,小海龟的位置和方向保 持不变。

〔7〕 DRAW 清屏

| 格式: DRAW                        |
|---------------------------------|
| 功能:小海龟的位置和方向及窗口的背<br>景色都恢复初始状态。 |
| 〔8〕CT 清屏命令                      |
| 格式:CT                           |
| 功能:清理命令窗口的内容。                   |
| 三、练习                            |
| 在画纸上画虚线。具体见书 P13                |
| 四、小结                            |

第5课时

| 课<br>题 |             | 画虚线(练习)           |
|--------|-------------|-------------------|
| 教      |             |                   |
| 学      |             | 〔1〕使学生熟悉使用根本绘图命令。 |
| 目      |             | 〔2〕培养学生良好的学习习惯。   |
| 标      |             |                   |
| 教<br>重 | 学<br>点、 难 点 | PU、PD、HT、ST 命令。   |
| 教具     |             | LOGO 语言平台         |
|        | 一、复         |                   |

| 教 | 同学们已经学会了一些指挥小海龟运动的命令。这节课我们要继续指<br>挥小海龟画树,同学们也将熟练使用几个 LOGO 的绘图命令。<br>二、学生练习<br>1、命令       |
|---|------------------------------------------------------------------------------------------|
|   | 〔1〕PU 抬笔命令                                                                               |
|   | 〔2〕PD 落笔命令                                                                               |
| 学 | 〔3〕PE 笔擦命令                                                                               |
|   | 〔4〕HT 藏龟命令                                                                               |
|   | 〔5〕ST 显龟命令                                                                               |
| 过 | 〔6〕CLEAN 清屏                                                                              |
|   | 〔7〕DRAW 清屏                                                                               |
| 程 | <ul> <li>(8) CT 清屏命令</li> <li>教师指导,帮助有困难的学生。</li> <li>三、教师讲评总结。</li> <li>四、小结</li> </ul> |
|   |                                                                                          |

第6课时

| 课<br>题 | 画正多边形                        |
|--------|------------------------------|
| 教      | (1) 通过学习, 使学生了解重复命令的特点。      |
| 学      | (2) 掌握重复命令的用法,能使用重复命令画出正多边形。 |

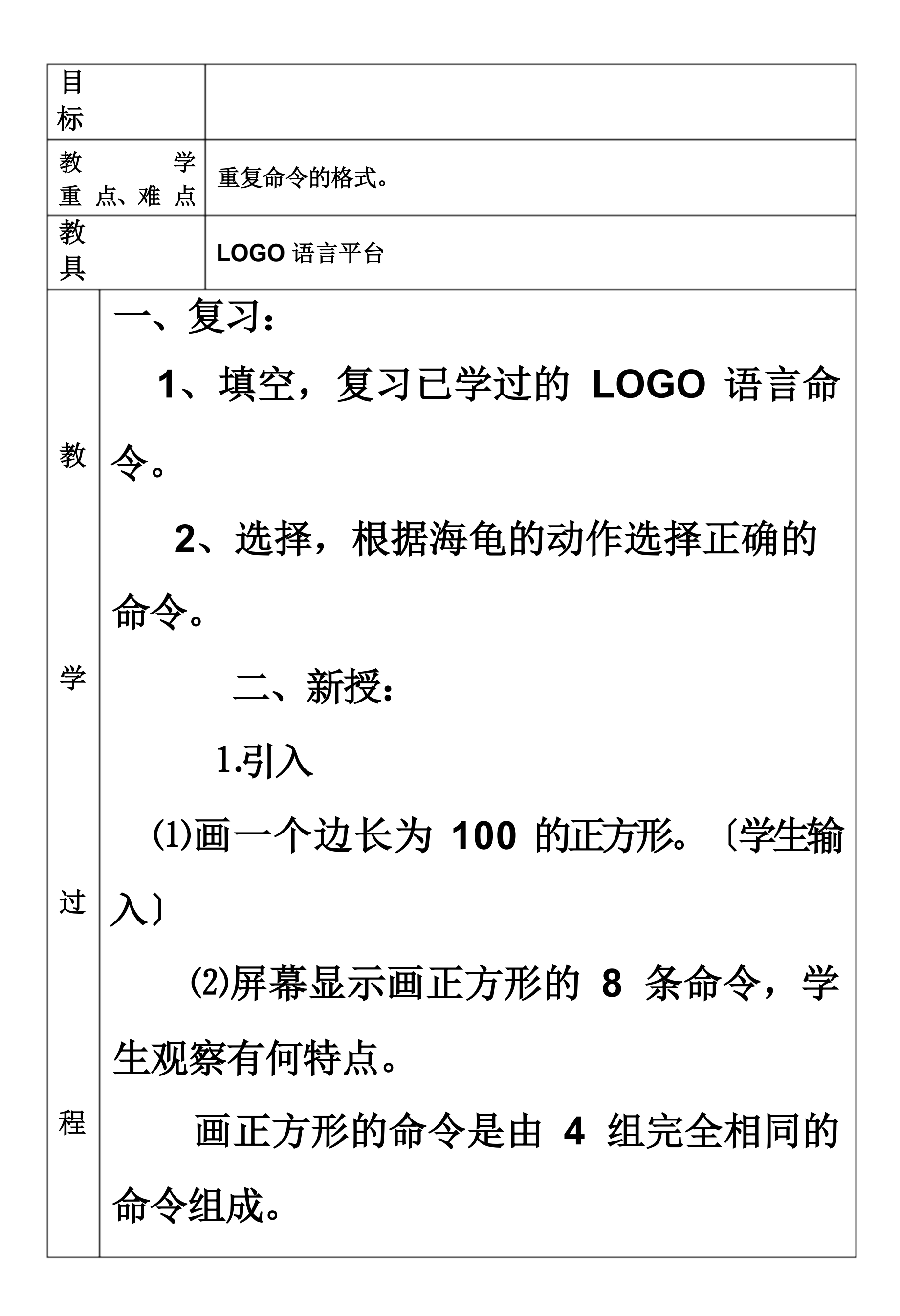

(3) 屏 幕 显 示
"repeat4[fd100rt90]",请同学在
LOGO语言中输入,看一看有何效果。(也
画出了一个正方形)

(4)教师讲解:这条命令也可以画正方 形,而且比刚刚我们输入的 8 条命令要简 洁了许多。这就是重复命令。

2.重复命令的格式

通过"repeat4[fd100rt90]" 了解 重复命令的格式:

repeat 重复的次数 [重复执行的内容]

3.想一想,下面哪些图形可以用重复命 令来画。如果可以的话,请你在 LOGO 语 言中将它画出来。(电脑出示)

学生答复,并说说为什么,了解在需要

连续输入相同命令时,可以使用重复命令。

选取其中的等边三角形〔正三角形〕作 为例题,学生口述,教师操作。

学生练习其余的图形。

4.练一练:请在 LOGO 语言中画出以下正多边形。(电脑出示题目,以比赛的形式进行)

5.提高屏幕出示画正三角形、正方形、 正五边形、正六边形的命令,学生总结有何 共同点。

师生共同总结出画正多边形的命令:

repeat 正多边形的边数[fd正多边形 的边长 rt360/正多边形的边数]

三、稳固:

1.选择以下命令中正确的命令。(提醒 学生在使用重复命令时要注意的问题) 2.下面的图形是否可以用重复命令来画。(让学生了解什么时候可以使用重复命令)

3.使用重复命令画一个长为 100、宽 为 50 的长方形。(让学生了解重复命令不 仅可以画正多边形,但凡在需要连续输入相 同的命令时,都可以使用重复命令)

#### 课时计划

第7课时

| 课      |            |                                                                                       |  |
|--------|------------|---------------------------------------------------------------------------------------|--|
| 题      |            | <b>画风</b> 年                                                                           |  |
| 教学目标   |            | <ol> <li>1、能正确地使用重复命令的嵌套,加深对重复命令根本格式的掌握。</li> <li>2、能利用重复命令的嵌套简化一些图形的画图命令。</li> </ol> |  |
| 教      | 学          | 重复命令的根本格式。                                                                            |  |
| 重      | 点、难 点      | 里外重复命令中重复内容与重复次数确实定。                                                                  |  |
| 教<br>具 |            |                                                                                       |  |
|        | 一、导入       |                                                                                       |  |
|        | 多媒体展       | 示:教师用重复命令画出风车,让学生直观看到,使用重复命                                                           |  |
|        | 令就可打出风车图形。 |                                                                                       |  |
|        | Repeat     | 2[fd 80 rt 90 fd 30 rt 90] rt 90                                                      |  |
| 教      | Repeat     | 2[fd 80 rt 90 fd 30 rt 90] rt 90                                                      |  |

|   | Repeat 2[fd 80 rt 90 fd 30 rt 90] rt 90          |  |  |  |  |
|---|--------------------------------------------------|--|--|--|--|
|   | Repeat 2[fd 80 rt 90 fd 30 rt 90] rt 90          |  |  |  |  |
|   | 师:用到了四个重复命令。                                     |  |  |  |  |
|   |                                                  |  |  |  |  |
|   | <br>  二、教学                                       |  |  |  |  |
| 学 | = 重复命令的嵌套                                        |  |  |  |  |
|   | 通过观察比拟:我们可以得出以下结论:                               |  |  |  |  |
|   | Repeat 重复次数[repeat 重复次数[内容]]                     |  |  |  |  |
|   | <br>  这种两个重复命令嵌套在一起使用,我们称之为嵌套。                   |  |  |  |  |
|   | 上述命令可以简化为:                                       |  |  |  |  |
|   | Repeat 4[repeat 2[fd 80 rt 90 fd 30 rt 90]rt 90] |  |  |  |  |
| 过 |                                                  |  |  |  |  |
|   | 三、练习                                             |  |  |  |  |
|   | 画出书上相关图形:                                        |  |  |  |  |
|   | 要求:分析图案的构成,然后确定重复次数。                             |  |  |  |  |
|   |                                                  |  |  |  |  |
|   | 四、小结。                                            |  |  |  |  |
| 程 | 重复嵌套的图形真美,有时真是难以想像。                              |  |  |  |  |
|   |                                                  |  |  |  |  |
|   |                                                  |  |  |  |  |
|   |                                                  |  |  |  |  |

第8课时

|                     | 彩色世界                                                                                                 |
|---------------------|----------------------------------------------------------------------------------------------------|
| 课题教学目标              | <ol> <li>1、掌握"SETPC""SETBG""FILL"命令。</li> <li>2、学会使用 Logo 命令画彩色图形。</li> <li>3、能对封闭图形进行涂色。</li> </ol> |
| 教     学       重点、难点 | "SETPC"命令。<br>对封闭图形进行涂色。                                                                             |

教 具 的 图画天 世 的颜 可 许多不 教 先堂 N.湖菜干海 具 语 續承" 〕 颜 一景交演 流 画°不同 色 颜 的直 生观 线的方法 学 「三日本 Ē 指风 入 ″ 改合 警察 学 *"* <sub>免提</sub>自学 直线。(3种颜色) 的 同颜色 中 练习。 过 自 <sup>存</sup> 集调 节 须令 S 家 对最好面 隅 的 Sub EX B 多 B 主 尝试 操 程 ÉГ 飽 田子中  ${\bf A}^{\rm mestrence}$  们学习了"SETPC""SETBG" "**船**与<sup>L"</sup>" +  $\overline{\bf G}_{-15}^{\circ}$ 。  ${\bf C}^{\circ}$  家他以们后的会使经用常格用式到都这是三

| 以上内                         |   |
|-----------------------------|---|
| 容仅为                         |   |
| 本文档                         | ٦ |
| 的试下                         |   |
| 载部分                         |   |
| ,为可                         |   |
| 阅读页                         |   |
| 数的一                         |   |
| 半内容                         |   |
| 加要                          |   |
| 、<br>大<br>去<br>武            |   |
| 阁遗仝                         |   |
| 小 法                         |   |
| <b>入</b> , 内<br>法问          |   |
|                             |   |
| $\frac{\text{nttps:}}{4/1}$ |   |
| <u>// d. bo</u>             |   |
| <u>OK118.</u>               |   |
| $\frac{\text{com}/71}{2}$   |   |
| 806703                      |   |
| 207700                      |   |
| <u>6132</u>                 |   |
|                             |   |
|                             |   |
|                             |   |
|                             |   |
|                             |   |
|                             |   |
|                             |   |
|                             |   |
|                             |   |
|                             |   |
|                             |   |
|                             |   |
|                             |   |
|                             |   |
|                             |   |
|                             |   |
|                             |   |
|                             |   |
|                             |   |
|                             |   |
|                             |   |
|                             |   |
|                             |   |
|                             |   |
|                             |   |
|                             |   |
|                             |   |
|                             |   |
|                             |   |